1. Active Academy のログイン画面にユーザー名(聖徳 ID)、パスワードを入力して、個人のパーソナ ルページを表示させます。

| Active Academy   D5-() 書面 - Windows Internet Explorer                            | _8×                                                                            |
|----------------------------------------------------------------------------------|--------------------------------------------------------------------------------|
| 🚱 🕤 💌 😰 https://amile.seitoku.ac.jp/aa_web/c10010.aspx                           | ● ここから日本語で検索(JTord) 🗾 🔒 <table-cell-rows> 😽 🗙 Ask Search 👂 🔹</table-cell-rows> |
| ファイルゼン 編集(12) 表示(1) お気に入り(3) ツール(12) ヘルブ(13)                                     |                                                                                |
| 929 名 HotMail ()第第17-EX 名 Windows Acda 名 9590度見 〇 夜本ハー                           | A . D . A . D                                                                  |
|                                                                                  |                                                                                |
| Acadomy                                                                          |                                                                                |
| Active Academy ログイン画面                                                            |                                                                                |
|                                                                                  |                                                                                |
| Webシステムへログインします。                                                                 |                                                                                |
| ユーザーのとパスワードあるカルドドログインルボウン市時日                                                     | 774.                                                                           |
|                                                                                  |                                                                                |
| 2-7-8                                                                            |                                                                                |
| パスワード                                                                            |                                                                                |
| ロダイン »                                                                           |                                                                                |
|                                                                                  |                                                                                |
|                                                                                  |                                                                                |
| 注意事項                                                                             |                                                                                |
| 1号線47線台メディア東部日本でお越し下おい。                                                          |                                                                                |
| ※ MEDシステムは構築保護のため、60分娩件か付けわれないと自動的にシン<br>※ 編集の時~6時の間は、サーバーメンテナンスのため利用できません。      | 204400000000000000000000000000000000000                                        |
| ※ WEBウステムを利用時く為には、ブラウザに次の設定が必要となります。<br>- JanaSorbitを有効にする                       |                                                                                |
| ・Cockieの受け入れを確然にする<br>メージの中心は、サービス研究により開発されています。                                 |                                                                                |
| また。50Lページは遠信が勝号化されブライバシーが同られています。                                                |                                                                                |
| お知らせ                                                                             |                                                                                |
|                                                                                  |                                                                                |
|                                                                                  |                                                                                |
|                                                                                  |                                                                                |
|                                                                                  |                                                                                |
|                                                                                  |                                                                                |
|                                                                                  |                                                                                |
|                                                                                  |                                                                                |
|                                                                                  | 18                                                                             |
| A 19 1 1 10 BORDON DE LA COMPANY AND A 19 10 10 10 10 10 10 10 10 10 10 10 10 10 |                                                                                |

2.「アンケート」項目の下の「アンケートの結果閲覧」をクリックして、「アンケート一覧」画 面を表示させます。

| Active                         |                 |                |                 |                  |                 | Acti            | ve Academy∕Porta |
|--------------------------------|-----------------|----------------|-----------------|------------------|-----------------|-----------------|------------------|
| Acaaemy                        |                 |                |                 |                  |                 |                 | ログインド・・・         |
|                                | Welcome         | さん!            | ここはあなた          | Personal Pa Pa   | ige CF.         |                 |                  |
| The State                      | A A A A         |                | 16 ANIA         | 120              |                 |                 | 17 mile          |
|                                |                 | and the second |                 | I lister -       | Section 1       |                 | A. K. 4/41       |
| TOP<br>このページです                 | ◎ 新しいアンケ        | トがあります         | ♀リンク集へ          |                  |                 |                 |                  |
| 揭示板                            | My Schedule     | ,              |                 |                  |                 |                 |                  |
| 学年曆                            |                 | ,              |                 |                  |                 |                 |                  |
| 個人へのお知らせ閲覧                     |                 |                |                 |                  |                 |                 |                  |
| 連絡事項閲覧                         | < 先週へ 201       | 3/12/01(目)~2   | 013/12/07(土)    | 翌週へ >            |                 | 🖋 堑             | しく予定を登録する        |
| 連絡事項登録                         | <u>12/01(⊟)</u> | 12/02(月)       | <u>12/03(火)</u> | <u>12/04(7k)</u> | <u>12/05(木)</u> | <u>12/06(金)</u> | <u>12/07(土)</u>  |
| 休補講情報閲覧                        |                 |                |                 |                  |                 |                 |                  |
| 休補講情報登録                        |                 |                |                 |                  |                 |                 |                  |
| 授業支援                           |                 |                |                 |                  |                 |                 |                  |
| 教員情報照会                         |                 |                |                 |                  |                 |                 |                  |
| レホート登録<br>SEITOKU Design Chart |                 |                |                 |                  |                 |                 |                  |
| シラバス 閲覧 (大学)                   |                 |                |                 |                  |                 |                 |                  |
| シラバス閲覧(短期大学)                   |                 |                |                 |                  |                 |                 |                  |
| シラバス閲覧(大学院)                    |                 |                |                 |                  |                 |                 |                  |
| アンケート                          |                 |                |                 |                  |                 |                 |                  |
| アンケート結果閲覧                      |                 |                |                 |                  |                 |                 |                  |
| / ノックート 五味                     |                 |                |                 |                  |                 |                 |                  |
| 出欠管理                           |                 |                |                 |                  |                 |                 |                  |
| 出欠情報入力                         |                 |                |                 |                  |                 |                 |                  |

3.「アンケート一覧」から「令和2年度卒論要旨登録」をクリックして、卒論要旨の登録画面を表示さ せます。

| Active Academy   アンケートー数 – Weekses Internet Explanation                         |                                             | X                              |
|---------------------------------------------------------------------------------|---------------------------------------------|--------------------------------|
| 🚱 💽 🔹 https://smile.seitoku.ac.jp/aa_web/questionAnswer/qa0010.aspx?me=AK8ou=no | ◆ここから日本語で検索(J¶ord)▼                         | 🖌 49 💥 Ask Search 🖉 •          |
| ファイルセン 編集(中) 表示(小) お判定入り(本) ファル(中) ヘルブ(小)                                       |                                             |                                |
| リンク @ HotMail の無料サービス @ Windows @ Windows Media 』 リンクの定更 ① 検索パー                 |                                             |                                |
| 😧 🕸 🎢 Active Academy   アンウートー覧                                                  |                                             |                                |
| (a) A date                                                                      |                                             | 07434-94 INTERNET SR 88 🗷      |
|                                                                                 | トランページ 植小板 政策支援                             | 727-F My Information L1077F    |
|                                                                                 |                                             |                                |
| ● アンケート アンケート一覧 SHIP-1 アンケートー覧 SHIP-1 アンケートー覧 SHIP-2 アンケート                      | ト助告 STIP-3 アンゲート結果                          |                                |
|                                                                                 |                                             |                                |
| 登録されているアンケートの一刻です                                                               |                                             |                                |
|                                                                                 | 新記者 Y フンケート開始日本 フンケート約701 約3日 Y             |                                |
| <u>中国要旨要請7ォーム</u>                                                               | (土) (土) (土) (口) (口) (口) (口) (口) (口) (二) (土) |                                |
|                                                                                 |                                             |                                |
|                                                                                 | 0                                           |                                |
|                                                                                 |                                             |                                |
|                                                                                 |                                             |                                |
|                                                                                 |                                             |                                |
|                                                                                 |                                             |                                |
|                                                                                 |                                             |                                |
|                                                                                 |                                             |                                |
|                                                                                 |                                             |                                |
|                                                                                 |                                             |                                |
|                                                                                 |                                             |                                |
|                                                                                 |                                             |                                |
|                                                                                 |                                             |                                |
|                                                                                 |                                             |                                |
|                                                                                 |                                             |                                |
|                                                                                 |                                             |                                |
|                                                                                 |                                             |                                |
|                                                                                 |                                             |                                |
|                                                                                 |                                             |                                |
|                                                                                 |                                             |                                |
|                                                                                 |                                             |                                |
|                                                                                 |                                             |                                |
|                                                                                 | A                                           |                                |
|                                                                                 | 3                                           |                                |
| BITS-L COMPANY INFINITES CONTRACTOR INC.                                        | - 1                                         |                                |
| CAP-TI CILLANDARCE CILL CILLARD CALL                                            | 7=                                          | 🛄 🚍 🐨 A 102 🌫 🕼 🖓 🕻 👹 🖓 🖓 1305 |

 それぞれの項目に必要事項を入力してください。登録が完了したら最後に下の「上記の内 容で回答する」ボタンをクリックしてください。1~4の操作で要旨内容は2月28日まで 何度でも確認、訂正ができます。

| Active Academy 1 アンケード回告 - | Weshines Edward Egyland                                 |                                                                                                    | -18   |
|----------------------------|---------------------------------------------------------|----------------------------------------------------------------------------------------------------|-------|
| 🕘 = 😰 https://snile.seiti  | okulacijo/aa_web/questionAnswer/qa0010.aspx?me=AK&ou=no | ◆ここから日本語で投索(J∜ord) 🗾 🔒 💔 🗙 「Ask-Search                                                                                                    | P     |
| (山田) 編集型) 長干型 お            | 朝に入り(各) ケール(1) ヘルブ(1)                                   |                                                                                                    |       |
| P 2 HotMail の無料サービス 2      | Windows 但 Windows Media 2 リンクの定更 〇 枝束/1-                |                                                                                                    |       |
| Active Academy [7]         | ンケード回答                                                  | G・D・用・E-ベッの・3 ゲ                                                                                                    | NQ) • |
| Active                     |                                                         | トップページ 勝示板 投票支援 アンケート My Information ログア                                                                                                    | っト    |
|                            |                                                         |                                                                                                    |       |
|                            |                                                         |                                                                                                    |       |
| - アンゲート 回答                 | 「STEP-1 アンケートー覧 STEP-2 アンケート回覧 > [STEP-3 :              | アンゲート結果                                                                                                    |       |
|                            | WHILE A DOUGLE A MANAGEMENT                             | 100000                                                                                                    |       |
|                            | 国家リビアンゲートの内容です                                          |                                                                                                    |       |
|                            |                                                         |                                                                                                    |       |
|                            | アンケートネ: 中語実験登録フォーム                                      | ·杨载 卷: (#1泡次                                                                                                    |       |
|                            | 辛業論文の要旨登録フォーム                                           | 1. Contraction (1. Contraction) (1. Contraction) (1. Cont |       |
|                            |                                                         | Ĭ                                                                                                    |       |
|                            | あなたの学録番号(10桁)を入力してくだれい。(第11300000000(法(第)               |                                                                                                    |       |
|                            |                                                         | 2                                                                                                    |       |
|                            |                                                         |                                                                                                    |       |
|                            |                                                         | <u></u>                                                                                                    |       |
|                            | あなたの妖名を入力して(だれい(側:聖禄 孩子)(応須)                            |                                                                                                    |       |
|                            |                                                         | 8                                                                                                    |       |
|                            |                                                         |                                                                                                    |       |
|                            |                                                         | -1                                                                                                    |       |
|                            | Internet and sectors of the                             | 2                                                                                                    |       |
|                            | 14116 CA 70 C (7280, 4010)                              | 8                                                                                                    |       |
|                            |                                                         |                                                                                                    |       |
|                            |                                                         |                                                                                                    |       |
|                            |                                                         | <u>8</u>                                                                                                    |       |
|                            | 本文を入力してくたれ、(記法)                                         |                                                                                                    |       |
|                            |                                                         | 2                                                                                                    |       |
|                            |                                                         |                                                                                                    |       |
|                            |                                                         | <u>x</u> 1                                                                                                    |       |
|                            | 其同義尊者を入力してください。                                         |                                                                                                    |       |
|                            |                                                         | 2                                                                                                    |       |
|                            |                                                         |                                                                                                    |       |
| タート 🖉 聖徳大学川並引編             | 23- 1 20 在学生の方1免許、資格。 2 Active Academy 1アンケー            | 💷 🚔 🌒 A 般 🔧 🗭 🕄 🖛 😎 😨                                                                                                    | 01    |